## How to sign-up to volunteer & complete a background check.

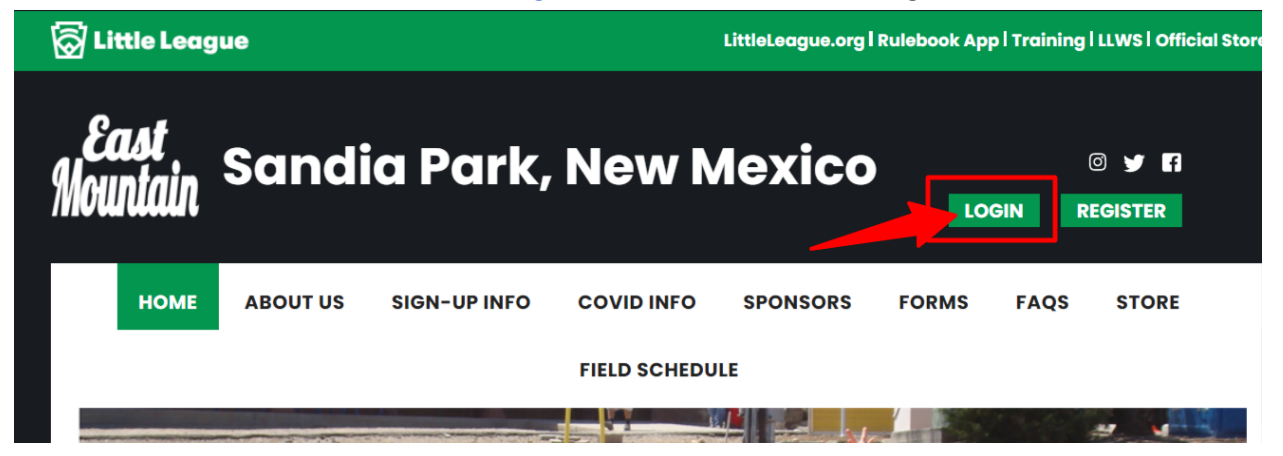

Go to www.EastMountainLittleLeague.com and click on Log in.

If you already have a Sports Connect account sign-in, if you do not have an account create an account.

Once you are signed in you'll see a screen like this:

| Welcome back, Karen Dema | arest! Your email address is ! 🛛 🕺 | <u>əm</u> .             |              |                 |                                             |          |
|--------------------------|------------------------------------|-------------------------|--------------|-----------------|---------------------------------------------|----------|
| ≡                        | C Logout                           |                         |              |                 | Register Now! 0                             | . 🔺 🔅    |
|                          |                                    |                         | $\bigcirc$   |                 | *                                           |          |
|                          | Open Orders                        | Volunteer Opportunities | New Messages | Upcoming Events | ⊘ Sandia Parl                               | <, NM    |
| L volunteer              |                                    |                         |              |                 |                                             |          |
| MY ORDERS                | Participants:                      | -                       | No Program   | Click "Add Not  | nin View Only):<br>te" to add content here. | Add Note |
|                          |                                    | m                       | Norrogram    | s Available     |                                             |          |
|                          | Q                                  |                         | No Programs  | s Available     |                                             |          |
| STORE                    |                                    |                         |              | OPEN BAL        | ANCE                                        | View/Pay |
| номе                     |                                    |                         |              |                 | Total Open Balance:<br><b>\$0.00</b>        |          |
|                          |                                    |                         |              |                 |                                             |          |

Click on the VOLUNTEER button in the left navigation menu. To get to a screen that looks like this:

| Welcome back, Naren Dem | arest: Tour chian address is <u>karendemaresto degman.com</u> .                   |                             |
|-------------------------|-----------------------------------------------------------------------------------|-----------------------------|
| ≡                       | 🔒 Logout                                                                          | Register Now! 0 🐂 🌲 🌣       |
|                         | My Roles & Certificates                                                           | « Back FIND VOLUNTEER ROLES |
|                         | You haven't signed up to volunteer! Click the button to the right to get started. |                             |
|                         |                                                                                   |                             |
| MY ORDERS               |                                                                                   |                             |
| MESSAGES                |                                                                                   |                             |
| STORE                   |                                                                                   |                             |
| $\wedge$                |                                                                                   |                             |

Click on the FIND VOLUNTEER ROLES button as above. The next screen will ask you for contact information, once you complete that screen you should be taken to a screen like this one where you can select the role you'd like to volunteer for:

| You can sign up yourself or a family               | nember.                            |             |     |
|----------------------------------------------------|------------------------------------|-------------|-----|
| 2021 East Mountain Lin                             | t <b>le League BB</b><br>vall      |             |     |
| Major - Little League Dase                         |                                    |             |     |
| Team Manager/Head Coach<br>Team Manager/Head Coach | Assistant Coach<br>Assistant Coach | Team Parent | Umj |

Complete the requested information, and submit. You will receive an email from East Mountain Little League to complete the background screening process. Thank you for volunteering!